# VM-Q401A CCTV Color Quad Processor

**User's Manual** 

www.cctvcamerapros.com/cctv-multiplexers

## **System Features**

- Connects up to 4/8 Video Camera Adjustable Brightness, Contrast, Saturation, Hue and Sharpness
- High Resolution 720X480 60Hz for NTSC 720X576 50Hz for PAL
- Various Display Modes QUAD Split Mode Full Screen Mode PIP Screen Mode Non-realtime 8 Split Mode Dual Split Mode Auto Sequence Mode
- High Performance Freeze Function Flicker Free Image Capture
- High Performance Zoom Function Selectable Zoom Area
- Various Overlay Information Camera Title Real Time and Date Alarm/Loss/Motion Message
- Playback in QUAD or Full Screen Image
- Provide Various Event Input and Detection Alarm Input Video Loss Detection Motion Detection 60 Event Report Built-in Buzzer and Relay Output
- Remote Control by Infrared Transmitter

## **Rear Panel Installation**

#### Color Quad system with Audio

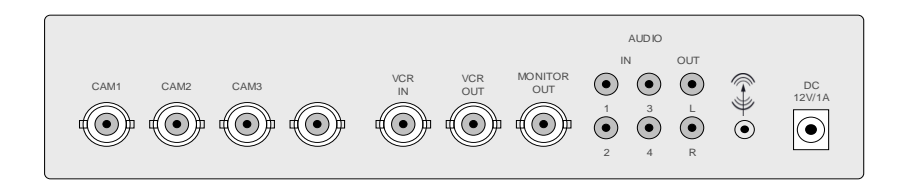

#### **Camera Connection**

Accept 8 composite video inputs from the camera.

#### **Monitor Connection**

Provide 1 composite video output for the main monitor.

#### **VCR OUT Connection**

Provide 1 composite video output for recording in the VCR.

#### **VCR IN Connection**

Accept 1 composite video input for playback from the VCR.

#### **AUDIO IN Connection**

Accept 4 composite audio inputs from the camera.

#### AUDIO OUT Connection

Provide 1 composite audio output for the main monitor.

#### Alarm Connection

Accept 8 alarm inputs and provide relay out. Refer to the Alarm Interface section.

#### **RS-232C Connection**

Provide RS-232C interface to be controlled by HOST. Refer to the RS-232C Interface section.

#### **Power Jack Connection**

DC 12V/1A, Center is positive.

# **Front Key Operation**

#### Color Quad system front panel

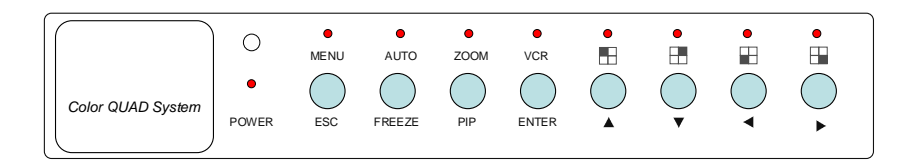

#### MENU / ESC / A/B

Invoke menu setup / exit / change page A or B

#### AUTO / FREEZE

Invoke auto sequence function / freeze function

#### ZOOM / PIP / MODE

Invoke 2\*ZOOM function / picture in picture / change display mode

#### VCR / ENTER

VCR playback / enter menu setup

- Image: Height Handler Handler Hand
- Image: Height Handler Handler Hand
- Image: Image: Image
- Image: Height → Channel 4 (channel 8) display / right

#### Key Definition

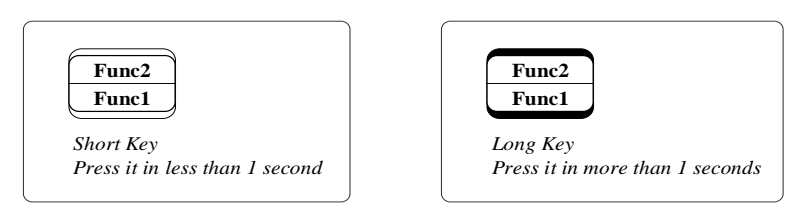

#### Setup Menu Function / Quad A or B Display

Refer to the Setup Menu Operation section.

Key A/B selects page to be displayed. Page A and B is toggled for each A/B key.

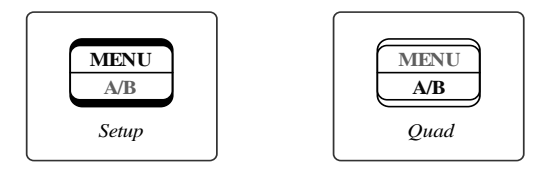

#### **Zoom Function**

A zoomed area can be moved by pressing 4 arrow keys when zoom function is invoked. Freeze function can also be invoked while zoom function is invoked.

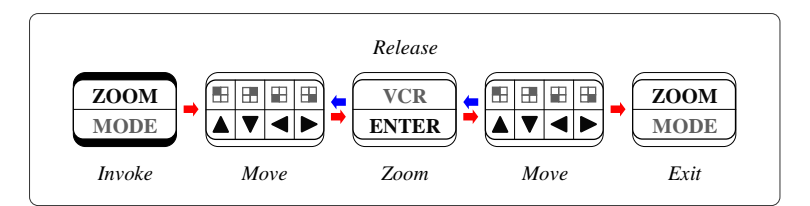

#### **Freeze Function**

All displayed channel is frozen when freeze function is invoked. Zoom function can also be invoked while freeze function is invoked.

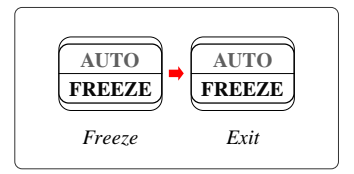

#### Playback Function

When playback function is running, 4 channel keys select camera to be displayed as single full screen and the MODE key makes quad display mode.

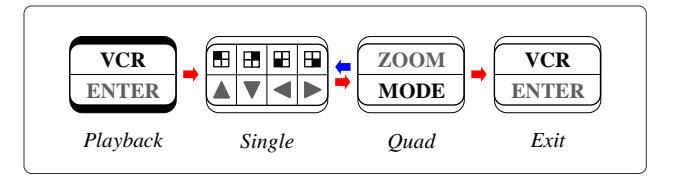

#### Audio Display (Only with Audio color Quad system)

The display modes are circulated as the following sequence.

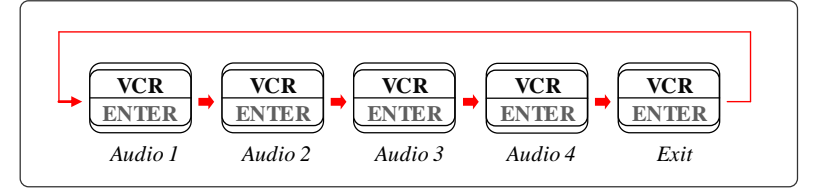

#### Multi Channel Display

The display modes are circulated as the following sequence, Non-realtime 8 Split, 2 Picture-in-Picture, 1 Picture-in-Picture and Dual Split for each MODE key.

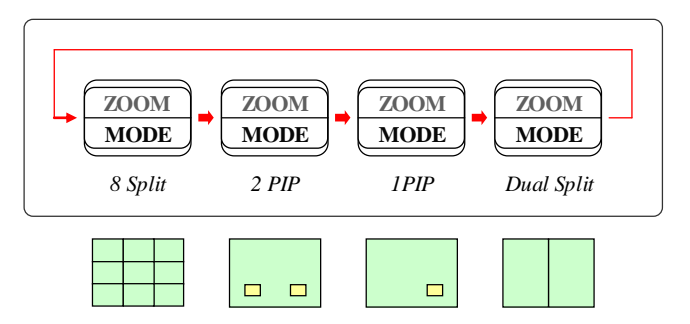

UP and DOWN key selects the channel in 2 Picture-in-Picture, 1 Picturein-Picture and Dual Split mode, and then the selected channel boundary is blinked. The camera in the selected channel can be chosen by LEFT and RIGHT key

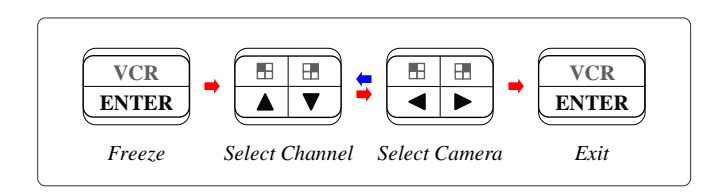

#### **Auto Sequence Display**

AUTO key invokes auto sequence display mode and this mode can be maintained until any other display mode is selected.

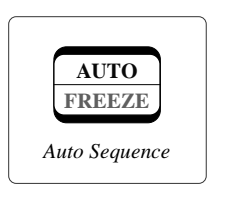

#### Single Channel Display

Each channel button selects camera to be display as full screen. When pushing same button, camera is toggled to the other page.

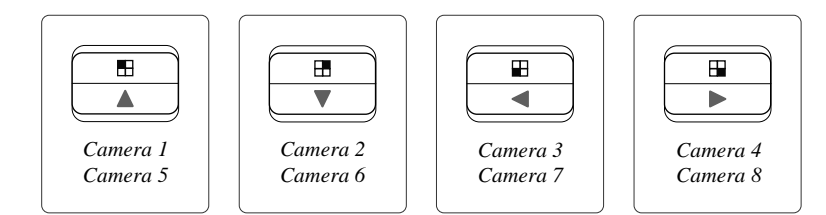

#### **PAL/NTSC System**

System can be defined as NTSC or PAL standard with the following method. The first method is to power on with pressing RIGHT or LEFT key and the second one is to define in the setup menu.

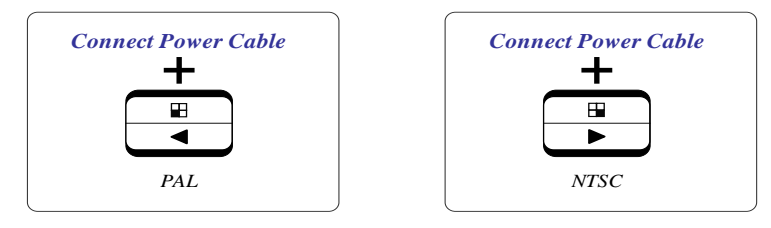

# **Setup Menu Operation**

The system provides a built-in GUI setup screen. For each menu, the key function is described in the lower region to help operation. The following figure shows the structure of GUI menu.

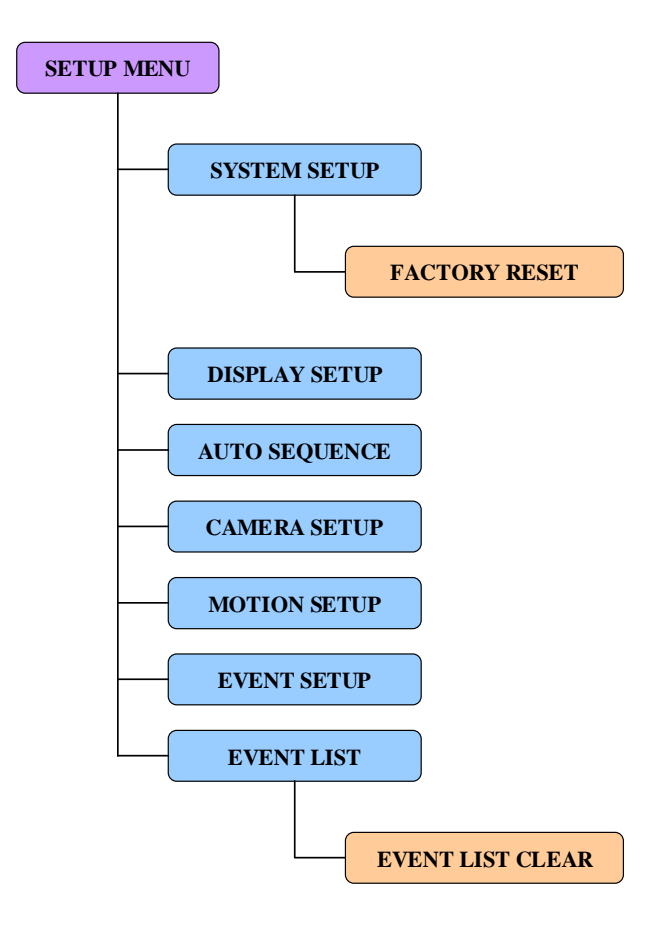

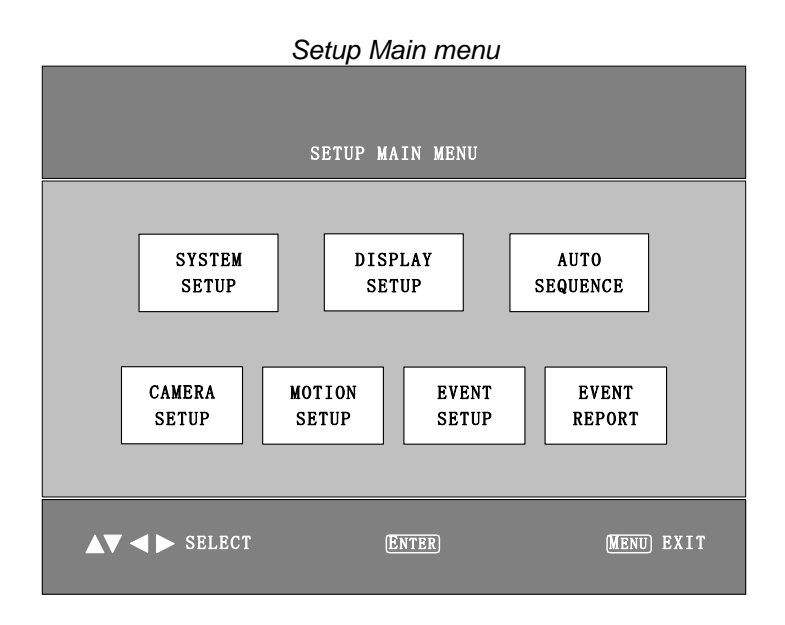

#### System Setup Menu

| SYSTEM SETUP                                                   |
|----------------------------------------------------------------|
| DATE : YYYY-MM-DD<br>2004:01:01                                |
| TIME : HH-MM-SS<br>12-00-00                                    |
| SYSTEM FORMAT : PAL<br>SYSTEM ID NUMBER : 01<br>KEY LOCK : OFF |
| FACTORY RESET : NO                                             |
| ▲▼ SELECT ◀ ► ADJUST ENTER MENU EXIT                           |

| Factory Reset Menu                                        |                                                                                                    |    |             |  |
|-----------------------------------------------------------|----------------------------------------------------------------------------------------------------|----|-------------|--|
|                                                           |                                                                                                    |    |             |  |
| FA                                                        | CTORY RESET                                                                                          |    |             |  |
| THIS SYS<br>THE CURF<br>AND WILL<br>WITH FAC<br>ARE<br>YB | WARNING!<br>TEM GETS TO LOSE<br>ENT SETTING VALUE<br>BE INITIALIZED<br>TORY RESET MODE.<br>YOU SURE? |    |             |  |
| <ul> <li>✓ ► SELECT</li> </ul>                            | Entre                                                                                                | ER | (Menu) EXIT |  |

#### Display Setup Menu

| DISPLAY SETUP                                                          |             |
|------------------------------------------------------------------------|-------------|
| DISPLAY ON SCREEN                                                      |             |
| SCREEN POSITION X : 0<br>Y : O                                         |             |
| BORDER LINE COLOR<br>O BLACK<br>O GRAY1<br>O GRAY2<br>O WHITE<br>O OFF |             |
| ▲▼ SELECT ◀► ADJUST                                                    | (Menu) EXIT |

### Camera Setup Menu

| camera setu          | IP                                                                                                    |
|----------------------|----------------------------------------------------------------------------------------------------|
| CAMERA : 1           | TITLE : CAMERA1<br>BRICHTNESS : 0<br>CONTRAST : 0<br>SATURATION : 0<br>HUE : 0<br>SHARPNESS : 0<br>MIRRORING : OFF |
| ▲▼ SELECT ◀ ► ADJUST | (Menii) EXIT                                                                                                    |

#### Auto Sequence Setup Menu

| AU                 | ro sequenc | E DWELL TIME |             |
|--------------------|------------|--------------|-------------|
| PAGE A             | QUAD :     | : 1 SEC      |             |
|                    | CAMERA1 :  |              |             |
|                    | CAMERA2 :  |              |             |
|                    | CAMERA3 :  |              |             |
|                    | CAMERA4 :  |              |             |
|                    |            |              |             |
| PAGE B             |            |              |             |
|                    | CAMERA5 :  |              |             |
|                    | CAMERA6 :  |              |             |
|                    | CAMERA7 :  |              |             |
|                    | CAMERA8 :  |              |             |
|                    |            |              |             |
| AV SELECT 🚽 🕨 ADJI | UST        |              | (MENU) EXIT |
|                    |            |              |             |

#### Motion Setup Menu

| MOTION             | SETUP                                                                                                    |
|--------------------|----------------------------------------------------------------------------------------------------|
| CAMERA : 1         | DETECTION TIME<br>ALWAYS OFF<br>ON : 11:00:00<br>OFF : 12:00:00<br>SENSITIVITY : 0<br>VELOCITY : 0<br>MASKING AREA<br>[X,Y] = ( 0, 0 ) |
| AV SELECT V ADJUST | (Menu) EXIT                                                                                                    |

#### Event Setup Menu

|                                                        |              | EVE  | NT S | ETUP |      |      |   |              |        |     |  |
|--------------------------------------------------------|--------------|------|------|------|------|------|---|--------------|--------|-----|--|
| BUZZ                                                   | :er/report 🖬 | 1CON | TROL |      |      |      |   |              |        |     |  |
|                                                        | CHANNEL      | 1    | 2    |      | 4    | 5    | 7 | 8            |        |     |  |
|                                                        | ALARM        |      |      |      | √    |      | ~ | √            |        |     |  |
|                                                        | LOSS         |      |      |      | √    |      | ~ | $\checkmark$ |        |     |  |
|                                                        | MOTION       |      |      |      |      |      |   |              |        |     |  |
| BUZZER HOLD TIME : 05 SEC<br>REPORT HOLD TIME : 30 SEC |              |      |      |      |      |      |   |              |        |     |  |
| ▲ ▼ ◀ ► self                                           | CT           |      | Œ    | NTER | ) en | ABLE |   | Mi           | ENU) F | XIT |  |

|        |       | E١         | vent Rep     | ort |           |           |
|--------|-------|------------|--------------|-----|-----------|-----------|
|        |       |            | EVENT REPORT | 1   |           |           |
|        |       |            |              |     | OF 6 PAGE |           |
|        | NO    | YY-MM-DD   | HIH: MM:SS   | CH  | EVENT     |           |
|        |       |            |              |     | LOSS      |           |
|        |       | 04-07-30   |              |     | ALARM     |           |
|        |       |            |              |     | MOTION    |           |
|        |       | 04-07-30   | 16:56:03     |     | LOSS      |           |
|        | 5     | 04-07-30   | 16:56:03     | 5   | ALARM     |           |
|        |       | 04-07-30   |              |     | MOTION    |           |
|        |       | 04-07-30   |              |     |           |           |
|        |       | 04-07-30   |              |     | MOTION    |           |
|        |       | 04-07-30   |              |     |           |           |
|        |       | 04-07-30   | 16:56:03     |     | ALARM     |           |
|        | LIST  | CLEAR : NO | )            |     |           |           |
| ▲▼ SEL | ECT · | <► SELE    | CT PAGE      |     |           | MENU EXIT |

#### Event List Clear Menu

|        | LIST CLEAR                                                                                                    |
|--------|----------------------------------------------------------------------------------------------------|
|        | WARNING!<br>IS SYSTEM GETS TO LOSE<br>E CURRENT EVENT LIST<br>D WILL BE INITIALIZED<br>TH BLINK.<br>ARE YOU SURE?<br>YES NO |
| SELECT | (Enter) (Menu) EXIT                                                                                                    |

POWER